**Creating Cost Receipts** 

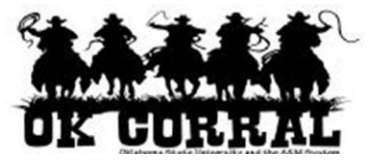

## In This Guide

✓ Creating cost receipts
✓ Alternate navigation to select for PO numbers

This guide demonstrates how to create cost receipts for purchase orders.

## Procedure

- 1. To create a receipt, navigate to **document search**  $\Rightarrow$  **my purchase order** page.
- 2. When you locate the PO number, you have two choices:
  - a. Open the purchase order by clicking on the purchase order number and select **Create Cost Receipt** from the **Available Actions** dropdown and click the **Go** button.

| Roger Requestor       profile   logout       Profile   logout       Profile   logout <td< th=""></td<> |                                                                                                    |                                                                                                    |  |  |  |  |  |  |
|----------------------------------------------------------------------------------------------------|----------------------------------------------------------------------------------------------------|----------------------------------------------------------------------------------------------------|--|--|--|--|--|--|
| home/shop   favorites   forms   carts   history document settlement   more >> 🗨 🗚                                                                                                    |                                                                                                    |                                                                                                    |  |  |  |  |  |  |
| search exports                                                                                                    |                                                                                                    | ? 🖵                                                                                                    |  |  |  |  |  |  |
| PO/Reference No.       E000322 Revision 0         Supplier       AACC         Status       Purchase Order         Revisions       PO Approvals         Shipments       Receipts         Summary       Accounting Codes         Hide header       Create         Create Cost       Create Invoice         Create Credit Memo                                                                                                    |                                                                                                    |                                                                                                    |  |  |  |  |  |  |
| General Information                                                                                                    | ? Shipping Information                                                                                                    | ? Billin Print Fax Version                                                                                                    |  |  |  |  |  |  |
| PO/Reference No.       E000322         Revision No.       0         Priority       Normal         Supplier Name       AACC         Address       PO BOX 75263         BALTIMORE, MD       212755263 US                                                                                                    | Ship To<br>Attn: Roger Requestor<br>Room<br>Dept AAD0320 - FINANCIAL<br>INFORMATION MANAGEMENT<br>Adair Cnty Ext Office<br>220 W Division St Crthse Baseme<br>Stilwell, OK 74960 | Bill To<br>Connors State College<br>Accounts Payable<br>918-463-6329<br>Rt 1 Box 1000<br>Warner, OK 74469<br>nt United States |  |  |  |  |  |  |

b. Or, click the select checkbox ☑ associated with the PO number and select **Create Cost Receipt** from the **Available Actions** dropdown and click the **Go** button.

| OK GORAL                                 |   | Roger Requestor profile   logout<br>search |                        |                       | Search for Catalog No. (SkU) |                    |                     |                                  |              |
|------------------------------------------|---|--------------------------------------------|------------------------|-----------------------|------------------------------|--------------------|---------------------|----------------------------------|--------------|
| home/shop   favorites                    |   | l forms                                    | - 31                   | carts i               | history                      | document<br>search |                     | ettlement i mo                   | AA. 🔹 << 9   |
| search exports                           |   |                                            |                        |                       |                              |                    |                     |                                  | 2            |
|                                          |   | Showing 1 - 3 o                            | of 3 result            | ts Lost 9             | 0 days (9/2)                 | 2/2011 - 12/21/2   | y invoices<br>2011) | Create Cost                      | Receipt 🤷    |
| Search Terms                             | ٠ | Results per page                           | 20 .                   | Sort b                | y: Best match                | h 5                | •                   | + Pag                            | e 1 of 1 + 7 |
| Search Type<br>My Purchase Orders Search |   | PO No                                      | Supplier               | Creation<br>Date/Time | Requisition<br>No.           | Requisitioner      | Supplier<br>Status  | Settlement Status                | PO Total     |
| Owner<br>Roger Requestor                 |   | ¥ £000317 🔍                                | AACC                   | 12/21/2011 5:50 PM    | 682366                       | Roger<br>Requestor | Sent                | A Receipt-Required<br>No Matches | 100.00 USO   |
| Filtered By                              |   | ✓ E000148 A                                | A.<br>Daigger<br>& Co. | 11/28/2011 4:50 PM    | 672514                       | Roger<br>Requestor | Sent                | A Receipt-Required<br>No Matches | 100.00 USD Г |
| Save Search   Export Results             |   | ¥ E000147 A                                | A.<br>Daigger<br>& Co. | 11/28/2011 4:50 PM    | 672511                       | Roger<br>Requestor | Sent                | A Receipt-Required<br>No Matches | 100.00 USD 🗆 |
|                                          |   |                                            |                        |                       |                              |                    |                     |                                  |              |

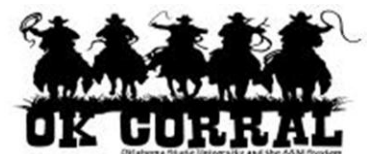

- 3. On the **draft receipts** page enter the **Header Information**:
  - a. Enter a unique **Receipt Name** (if needed).
  - b. Enter the **Packing Slip No.** and attach a scan of the packing slip for records purposes (if needed).

|                            | Roger Requestor p<br>New Qty Recei                                                                                                    | rofile   logout ]<br>pt Searc                                    | · document        | Aft Cart or Add Item to Cart |  |  |  |  |  |
|----------------------------|----------------------------------------------------------------------------------------------------|------------------------------------------------------------------|-------------------|------------------------------|--|--|--|--|--|
| settlement   draft invoice | es   torms   car                                                                                                    | ts history                                                       | search settlem    | ent more >>                  |  |  |  |  |  |
| Summary Comments (0        | )) History                                                                                                    |                                                                  | Delete Add PO     | Save Updates Complete        |  |  |  |  |  |
| - Header Information       | Exact                                                                                                    | t Match: PO No. E0001                                            | 67                | 2                            |  |  |  |  |  |
| Receipt Name               | Receipt Name 2011-12-10 roger_requestor 01 Receipt Create 12/10/2011 9:13:57 PM Date                                                      |                                                                  |                   |                              |  |  |  |  |  |
| Receipt No                 | Receipt Date                                                                                                    | Packing Slip No.                                                 | Supplier Name     | Received by                  |  |  |  |  |  |
| To Be Assigned             | 12/10/2011                                                                                                    |                                                                  | Henry Schein Inc. | Roger Requestor              |  |  |  |  |  |
| R                          | ECEIPT ADDRESS                                                                                                    |                                                                  | DELIVERY          |                              |  |  |  |  |  |
| Location                   | •                                                                                                    | Carrier                                                          | Other             |                              |  |  |  |  |  |
|                            | Attn: Matt Wessel<br>Room<br>Dept AAD0330 - PURCHASING<br>OK State Univ<br>BOONE PICKENS STADIUM<br>STILLWATER, OK 74078<br>United States | Tracking No<br>Flexible Tex<br>Attachment<br>Notes<br>(1,000 Cha | s. Attach/Link    |                              |  |  |  |  |  |

- 4. Navigate to the Line Details section.
- 5. Confirm or update the **Cost**.

The Cost field displays the PO remaining cost. To receive an amount greater or less than the PO Cost, update the **Cost** field.

6. Click the **Complete** button.

Δ

The **Save Updates** button will create a *draft* receipt.

| Receipt Lir  | nes               |                                          |                |                    |                      |          |                     |                |                                 | ?        |
|--------------|-------------------|------------------------------------------|----------------|--------------------|----------------------|----------|---------------------|----------------|---------------------------------|----------|
| Line Details |                   |                                          |                |                    |                      |          |                     |                |                                 |          |
|              |                   |                                          |                |                    |                      |          |                     |                |                                 | ?        |
| Show Receipt | t Details         |                                          |                |                    |                      |          | For Sele            | cted Lines: Re | move Selected Items             | Go       |
| PO No.       | PO<br>Line<br>No. | Product Name                             | Catalog<br>No. | Qty/UOM<br>ordered | Previous<br>Receipts | Cost     | Add to<br>Inventory | Line Status    | Actions                         |          |
| E000318      | 1                 | Panasonic PT-<br>6300US DLP<br>Projector | 123-456        | 1 EA               |                      | 5,000.00 |                     | Received 💌     | Remove Line<br>Receive & Return |          |
|              |                   |                                          |                |                    |                      |          |                     | Delete Add     | PO Save Updates                 | Complete |

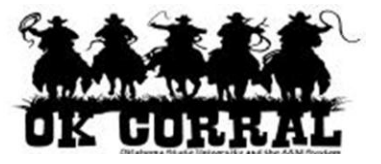

- 7. The **Receipt No.** displays.
  - If you need a printed copy of your receipt for your records, click the printer icon.

|                                                                                                    | Roger Requestor profile<br>Receipt No.47990 | logout<br>Search for Catal | 글귞 Select Draft Carl<br>og No. (SKU) 💽 | t or Add Item to Cart |
|----------------------------------------------------------------------------------------------------|---------------------------------------------|----------------------------|----------------------------------------|-----------------------|
| home/shop   favorites                                                                                  |                                             | history   docu<br>sea      | arch settlement                        | more >> 🔽 🗚           |
| settlement   draft invoices   invoic                                                                   | ce history draft receipts                   | receipt history            |                                        | 2 ≘                   |
| Create Qty Receipt Create Cost Re<br>Receipt No . 47990 has been creater<br>• PO/Reference No. E000167 | ated for the following PO No(s)             | ):                         |                                        |                       |

You have successfully created a cost receipt.

Note: In some cases, a vendor might send multiple invoices to fulfill one PO. For example, a service could be performed monthly, or an installation service might be invoiced in segments and each segment could be invoiced separately. ► Because of this, it is possible to perform receiving more than once on a given PO.